# CRStar Insights Print Abstract Full Version

CRStar by Health Catalyst has added an exciting new feature to the existing Print Abstract function. In addition to being able to print the existing abstract, which is a summary form, a full abstract feature has been added. The following directions will address the options of the full abstract. This feature is located under Abstract Management, Abstract Utilities and Print Abstract.

| Print Abstracts   |                         |        |             |                                                        |  |
|-------------------|-------------------------|--------|-------------|--------------------------------------------------------|--|
| Patient Name:     | JOYCELYN                | BREAST |             | Patient Abstract - Summary     Patient Abstract - Full |  |
| Site:             | 50 🔻 BREAST             |        |             |                                                        |  |
| Sequence:         | 00                      |        |             |                                                        |  |
| Hospital:         | 01 ERS Hospital Systems |        |             |                                                        |  |
| Med Rec Nbr:      | 421158397               |        |             |                                                        |  |
|                   |                         |        | The user l  | has the option to print the                            |  |
| Population Label: | ▼                       |        | condense    | d abstract summary or                                  |  |
|                   |                         |        | the full ab | ostract. The summary                                   |  |
|                   |                         |        | version is  | the current version that                               |  |
|                   |                         |        | prints on   | 3 pages.                                               |  |

When the full abstract option is chosen, the screens default to print the required screens: demographics, care team, diagnosis, staging, treatment summary, outcomes, and case admin.

However, the user can choose additional non required screens to print if desired in any combination. See page 2 for examples.

Note: The treatment summary option prints all the information from the summary screen in the abstract. All individual treatment sections have also been added. By choosing those options ALL treatment will print for that patient and not just a summary.

Note: The text fields are not limited to a certain number of characters. All text entered will be printed.

Caution: Printing all screens will result in many pages.

| <ul> <li>Patient Abstract - Summary</li> <li>Patient Abstract - Full</li> </ul> |                     |
|---------------------------------------------------------------------------------|---------------------|
| Patient Demographics                                                            | Outcomes            |
| Care Team                                                                       | Case Administration |
| Diagnosis                                                                       | Cancer Program Info |
| Staging                                                                         | Breast Program Info |
| Treatment Summary                                                               | User Defined        |
| Surgery                                                                         | Clinical            |
| Radiation                                                                       | Research            |
| Chemo                                                                           | State Specific      |
| Hormone                                                                         | Retired             |
| Immunotherapy                                                                   |                     |
| Hematapoietic                                                                   |                     |
| Palliative                                                                      |                     |
| Other Treatment                                                                 |                     |
|                                                                                 |                     |
|                                                                                 |                     |

## Examples of various usage

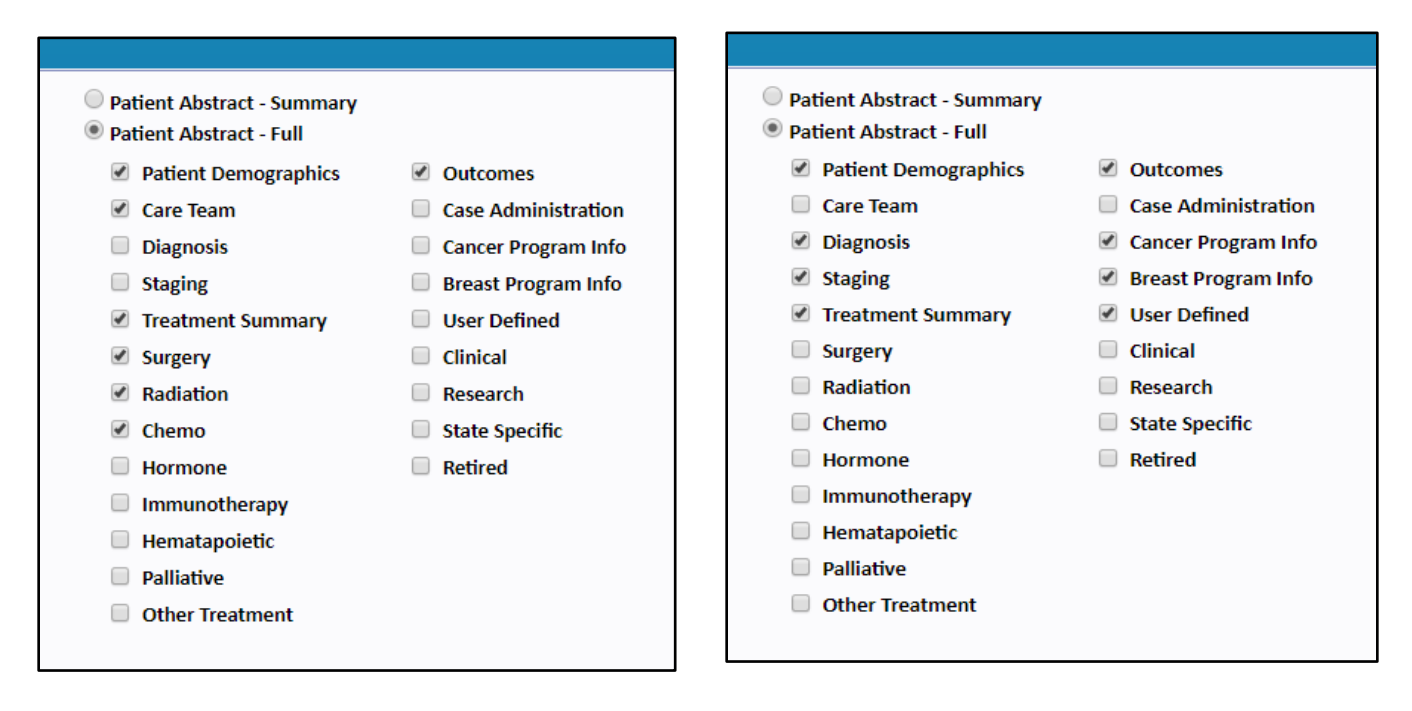

Both versions may be viewed on screen and/or printed. The ability to transfer to Excel is no longer an option. The Excel option had more restricting formatting capabilities, as well as having a limit on the length of text data that could be transferred per cell. With the screen option, all text is displayed.

# Example of page 1

| Print Abstract - Full |                                                                                                   |                       |                          |   |
|-----------------------|---------------------------------------------------------------------------------------------------|-----------------------|--------------------------|---|
|                       | Patient                                                                                           | Information           |                          |   |
| Med Rec Nbr:          | 422381288                                                                                         | Facility:             | ERS Hospital Systems     |   |
| Medicare ID:          |                                                                                                   | Address:              | 111 SUNNY COVE           |   |
| Patient Name:         | JOCELYN B BREAST                                                                                  |                       |                          |   |
| Date of Birth:        | 11/01/1932                                                                                        | City:                 | MOBILE                   |   |
| Age at Diagnosis:     | 67                                                                                                | State:                | AL                       |   |
| Accession Nbr:        | 0120000825                                                                                        | Zip:                  | 36605                    |   |
| Sequence:             | 00                                                                                                | County:               | JACKSON                  |   |
| Race:                 | White                                                                                             | Country:              |                          |   |
| Ethnicity:            | Non-spanish                                                                                       | Birth State:          | AL                       |   |
| Gender:               | Female                                                                                            | Birth Country:        | USA                      |   |
| Marital Status:       | Widowed                                                                                           | Primary Payer:        | Medicare with Supplement |   |
| Religion:             |                                                                                                   | Family History:       |                          |   |
| Occupation:           | HOMEMAKER                                                                                         | Tobacco History:      |                          |   |
| Industry:             | HOMEMAKER                                                                                         | Alcohol History:      |                          |   |
| Comments:             |                                                                                                   |                       |                          |   |
|                       | Diagnost                                                                                          | ic Information        |                          | 1 |
| Diagnosis Date:       | 09/25/2000                                                                                        | First Contact Date:   | 11/03/2000               |   |
| Accession Year:       | 2000                                                                                              | Admit Date:           | 11/03/2000               |   |
| Class of Case:        | Case Dx Before ProgramGá¦s Ref Date,<br>First Dx and Part or All of 1st Course Rx<br>at Your Hosp | Discharge Date:       | 11/03/2000               |   |
| Site:                 | 50 - BREAST                                                                                       | Hospital Referred Fro | m:                       |   |
| 🛔 Print               | 📷 Exit                                                                                            |                       |                          |   |

When printing, if the user does not want the header to display with the date and the words "print abstract" and does want the sections to be displayed with the shaded section headers as shown on the left, while in print preview, go to more settings. Under options, uncheck the headers and footers box and check the background graphics box.

#### **Before**

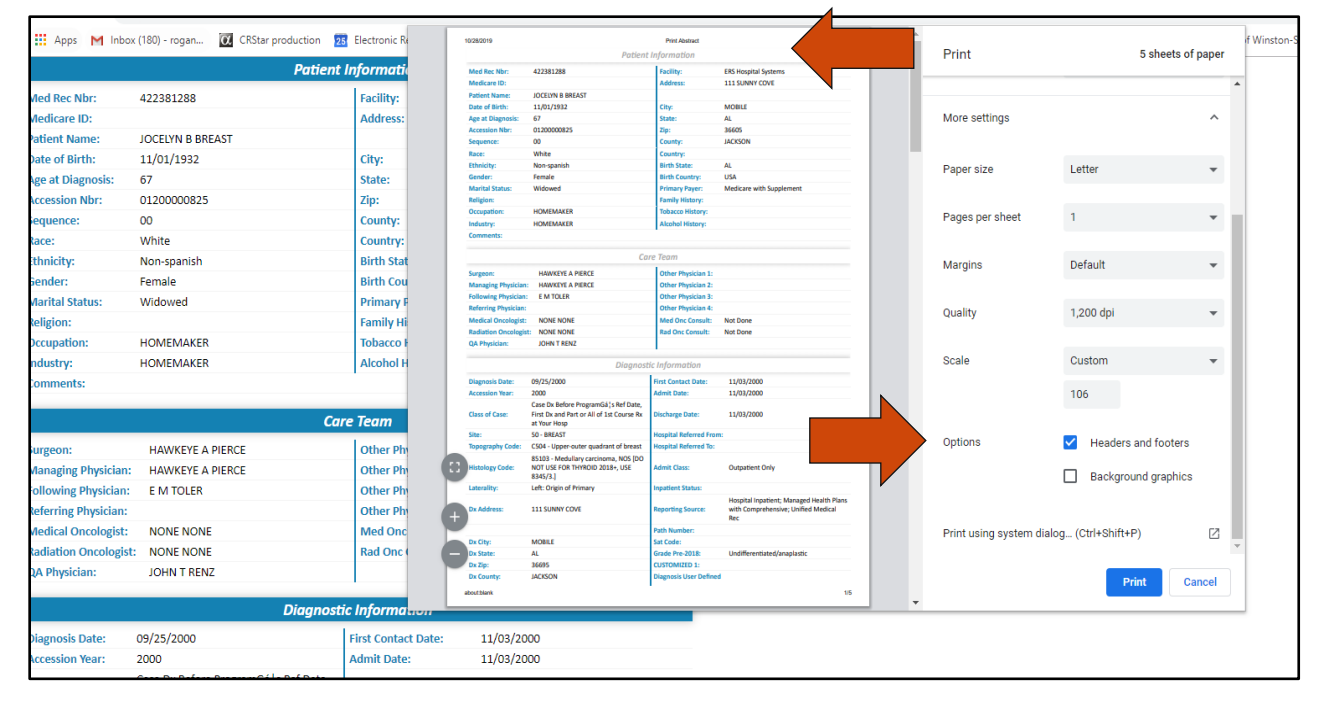

#### After

|                             | Patient                                                                            | Information                                                                                               |                          | Print                                                                                                    | 5 sheet             | s of pa |
|-----------------------------|------------------------------------------------------------------------------------|----------------------------------------------------------------------------------------------------|--------------------------|----------------------------------------------------------------------------------------------------|---------------------|---------|
| Med Rec Nbr:                | 422381288                                                                          | Facility:                                                                                                 | ERS Hospital Systems     |                                                                                                    |                     |         |
| Medicare ID:                |                                                                                    | Address:                                                                                                  | 111 SUNNY COVE           | and the second second sec |                     |         |
| Patient Name:               | JOCELYN B BREAST                                                                   |                                                                                                    |                          | Color                                                                                                    | Color               |         |
| Date of Birth:              | 11/01/1932                                                                         | City:                                                                                                    | MOBILE                   |                                                                                                    |                     |         |
| Age at Diagnosis:           | 67                                                                                 | State:                                                                                                    | AL                       |                                                                                                    |                     |         |
| Accession Nbr:              | 01200000825                                                                        | Zip:                                                                                                    | 36605                    |                                                                                                    |                     |         |
| Sequence:                   | 00                                                                                 | County:                                                                                                   | JACKSON                  |                                                                                                    |                     |         |
| Race:                       | White                                                                              | Country:                                                                                                  |                          | More settings                                                                                                    |                     |         |
| Ethnicity:                  | Non-spanish                                                                        | Birth State:                                                                                              | AL                       |                                                                                                    |                     |         |
| Gender:                     | Female                                                                             | Birth Country:                                                                                            | USA                      |                                                                                                    |                     |         |
| Marital Status:             | Widowed                                                                            | Primary Payer:                                                                                            | Medicare with Supplement |                                                                                                    |                     |         |
| Religion:                   |                                                                                    | Family History:                                                                                           |                          | Paper size                                                                                                    | Letter              |         |
| Occupation:                 | HOMEMAKER                                                                          | Tobacco History:                                                                                          |                          |                                                                                                    |                     |         |
| Industry:                   | HOMEMAKER                                                                          | Alcohol History:                                                                                          |                          |                                                                                                    |                     |         |
| Comments:                   |                                                                                    |                                                                                                    |                          |                                                                                                    |                     |         |
|                             |                                                                                    |                                                                                                    |                          | Pages per sheet                                                                                                    | 1                   |         |
|                             | Ca                                                                                 | ire Team                                                                                                  |                          |                                                                                                    |                     |         |
| Surgeon:                    | HAWKEYE A PIERCE                                                                   | Other Physician 1:                                                                                        |                          |                                                                                                    |                     |         |
| Managing Physician:         | HAWKEYE A PIERCE                                                                   | Other Physician 2:                                                                                        |                          |                                                                                                    |                     |         |
| Following Physician:        | E M TOLER                                                                          | Other Physician 3:                                                                                        |                          | Margins                                                                                                    | Default             |         |
| Referring Physician:        |                                                                                    | Other Physician 4:                                                                                        |                          |                                                                                                    |                     |         |
| Medical Oncologist:         | NONE NONE                                                                          | Med Onc Consult:                                                                                          | Not Done                 |                                                                                                    |                     |         |
| <b>Radiation Oncologist</b> | NONE NONE                                                                          | Rad Onc Consult:                                                                                          | Not Done                 |                                                                                                    |                     |         |
| QA Physician:               | JOHN T RENZ                                                                        |                                                                                                    |                          | Quality                                                                                                    | 1,200 dpi           |         |
|                             | Diggnost                                                                           | tic Information                                                                                           |                          |                                                                                                    |                     |         |
|                             |                                                                                    | Les este and                                                                                              |                          |                                                                                                    |                     |         |
| Diagnosis Date:             | 09/25/2000                                                                         | First Contact Date:                                                                                       | 11/03/2000               | Seele                                                                                                    | Custom              |         |
| Accession Year:             | 2000                                                                               | Admit Date:                                                                                               | 11/03/2000               | Scale                                                                                                    | Custom              |         |
| Class of Case:              | First Dx and Part or All of 1st Course Rx<br>at Your Hosp                          | Discharge Date:                                                                                           | 11/03/2000               |                                                                                                    | 106                 |         |
| Site:                       | 50 - BREAST                                                                        | Hospital Referred From                                                                                    | 111                      |                                                                                                    | 100                 |         |
| Topography Code:            | CS04 - Upper-outer quadrant of breast                                              | Hospital Referred To:                                                                                     |                          |                                                                                                    |                     |         |
| Histology Code:             | 85103 - Medullary carcinoma, NOS [DO<br>NOT USE FOR THYROID 2018+, USE<br>8345/3.] | Admit Class:                                                                                              | Outpatient Only          | Options                                                                                                    | Headers and foot    | ers     |
| Laterality:                 | Left: Origin of Primary                                                            | Inpatient Status;                                                                                         |                          |                                                                                                    |                     |         |
| Dx Address:                 | 111 SUNNY COVE                                                                     | Reporting Source: Hospital Inpatient; Managed Health Plans<br>with Comprehensive; Unified Medical<br>Rec. |                          |                                                                                                    | Background graphics |         |
|                             |                                                                                    | Contractor and the second second                                                                          | Rec                      |                                                                                                    |                     |         |

## Support Available at www.mycrstar.com